## Calcul et validation du constat de rentrée dans ONDE Jeudi 14 septembre 2023 au lundi 18 septembre 2023

RAPPEL : un élève sera comptabilisé si et seulement si : il est admis DEFINITIVEMENT, il possède un INE, il est réparti dans une classe.

## 1. Avant tout, vérifier vos effectifs sur la page d'accueil ONDE.

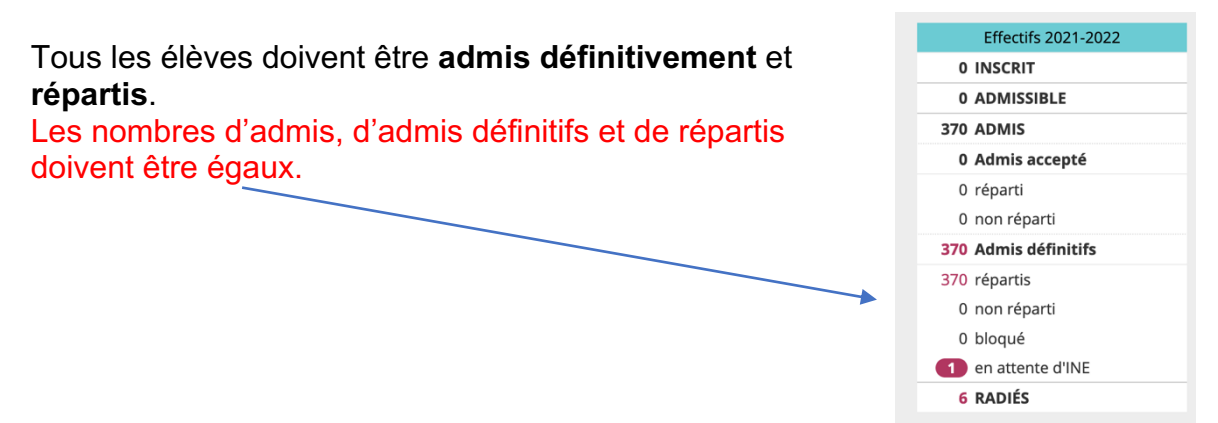

## 2. Calcul des effectifs - « phase d'observation » à partir du jeudi 14 septembre 2023

Lors de la campagne de « constat des effectifs » une ligne, avec la date des opérations, apparaît en bas de page d'accueil vous invitant à procéder à ce calcul. Cliquez sur « **Calculer** »

| ACCUEIL                          | 🏦 ÉCOLE 🙏                             | ÉLÈVES 📰                                           | LISTES | & DOCUMENTS                        |     |                                     |     |
|----------------------------------|---------------------------------------|----------------------------------------------------|--------|------------------------------------|-----|-------------------------------------|-----|
| Les effectifs                    |                                       | Les répartitions                                   | 5      |                                    |     |                                     |     |
| Effectifs 2016-2017<br>0 INSCRIT | Préparation 2017-2018<br>0 INSCRIT    | Répartition par nive<br>2016-2017                  | au     | Prévisions par niveau<br>2017-2018 |     | Répartition par classe<br>2016-2017 |     |
| 0 ADMISSIBLE                     | 0 ADMISSIBLE                          | CYCLE II                                           | 111    | CYCLEI                             | 0   | CP/CE1 - 18/6                       | 24  |
| 191 ADMIS                        | 0 ADMIS                               | СР                                                 | 45     | TPS                                | 0   | СР                                  | 27  |
| 0 Admis accepté                  | 0 Admis accepté                       | CE1                                                | 33     | PS                                 | 0   | CE1                                 | 27  |
| 0 réparti                        | 0 réparti                             | CE2                                                | 33     | MS                                 | 0   | CE2                                 | 28  |
| 0 non réparti                    | 0 non réparti                         | CYCLE III                                          | 80     | GS                                 | 0   | CE2/CM1 - 5/22                      | 27  |
| 191 Admis définitifs             | 0 Passage dans l'école                | CM1                                                | 30     | ULIS                               | 0   | CM1/CM2 - 8/19                      | 27  |
| 191 répartis                     | 0 réparti                             | CM2                                                | 50     | CYCLE II                           | 115 | CM2                                 | 31  |
| 0 non réparti                    | 0 non réparti                         | TOTAL                                              | 191    | СР                                 | 34  | TOTAL                               | 191 |
| 0 bloqué                         | 191 RADIÉS                            |                                                    |        | CE1                                | 46  |                                     |     |
| 0 en attente d'INE               | 0 passage hors école                  |                                                    |        | CE2                                | 35  |                                     |     |
| 3 RADIÉS                         | 191 sans passages                     |                                                    |        | ULIS                               | 0   |                                     |     |
| O Les statu                      | its administratifs                    |                                                    |        | CYCLE III                          | 64  |                                     |     |
|                                  |                                       |                                                    |        | CM1                                | 33  |                                     |     |
|                                  |                                       | /                                                  |        | CM2                                | 31  |                                     |     |
|                                  |                                       |                                                    |        | ULIS                               | 0   |                                     |     |
|                                  |                                       |                                                    |        | TOTAL                              | 179 |                                     |     |
| Les constats des effecti         | fs                                    |                                                    |        |                                    |     |                                     |     |
| Demande Origine Observati        | Limite de<br>on validation Validation | Effectif Effectif non<br>comptabilisé comptabilisé |        |                                    |     |                                     |     |
| 07/06/2017 DASEN 08/06/201       | 17 15/06/2017 Calculer                |                                                    |        |                                    |     |                                     |     |

La page suivante récapitule les données nécessaires pour le calcul : l'année scolaire (1), si c'est une demande du DASEN (2), la date de la demande (3) les critères (4). Tout est déjà renseigné, vous n'avez rien à écrire ou cocher. (Prenez le temps de vérifier cependant les informations.). Cliquez sur « Calculer » (5).

| Calcul des effectifs constatés                                                        |                        |                             |       |
|---------------------------------------------------------------------------------------|------------------------|-----------------------------|-------|
| Nouveau calcul                                                                        |                        |                             |       |
| Année scolaire 🗸 🗸 🔪 🔪                                                                |                        |                             |       |
| Demande de l'IEN ou du DASEN 🖲 Oui 🔿 Non *2                                           |                        |                             |       |
| Demande faite aux directeurs demande du DASEN                                         | - date d'observation : | date limite de validation : | ~ * 3 |
| Critères de ventilation * Par classe<br>Par regroupement<br>Par groupe d'enseignement | 4                      |                             |       |
|                                                                                       |                        |                             |       |
|                                                                                       | 5 🗸 Calculer 🗙 Annuler |                             |       |

## 3. Validation du constat d'effectifs – jusqu'au lundi 18 septembre 2023

La page suivante présente un récapitulatif de la demande (1), les effectifs par niveau (2) ainsi que le total des effectifs constatés (3) au moment de la date d'observation (jeudi 14 septembre 2023). La ligne en dessous vous indique les élèves non comptabilisés ou en manque d'INE (4). Ce nombre doit être égal à 0.

Si vos effectifs constatés sont en adéquation avec vos effectifs réellement présents dans votre école et que vous avez 0 élèves non comptabilisés, alors vous pouvez cliquer sur « Valider » (5). Même si des élèves restent en attente d'INE, il faudra valider votre constat le lundi 18 septembre 2023

| Computeria                                                                                                    | Application d                           | irecteur pour l'établissement :                         | Retour à l'application DASEN 😧 Ai         |
|----------------------------------------------------------------------------------------------------|-----------------------------------------|---------------------------------------------------------|-------------------------------------------|
| Consultatio                                                                                                    | n d'un état d'effectif                  | s constates                                             | Ł XLS Retout                              |
| État du 21/09/2020                                                                                                    |                                         |                                                         |                                           |
| Année scolair<br>Date d'observatio<br>Date limite de validatio<br>emande de l'IEN ou du DASEI<br>Date de validatio<br>Date d'archivag | e <b>1</b>                              |                                                         |                                           |
| Critères de ventilat                                                                                                    | ion                                     |                                                         |                                           |
| Élàves répartis par nivea                                                                                                    | u classa (álàvas rénartis admis dái     | initivement et avant un INE attribué ou vé              | ifiá) Agrégation par Nikoau               |
| Cuelo                                                                                                    | u, classe (eleves repartis, autilis del | Channel                                                 | Effective Actions                         |
| CYCLE II                                                                                                    | COURS PREPARATOIRE                      | 1.CP A<br>2.CP B<br>3.CP C<br>4.CP Y<br>TOTAL DU NIVEAU | 20<br>21<br>21<br>22<br>28<br>28          |
| CYCLE II                                                                                                    | COURS ELEMENTAIRE 1ERE ANNEE            | 5. CE1 E<br>6. CE1 F<br>7. CE1 P<br>TOTAL DU NIVEAU     | 27<br>26<br>26<br><b>79</b>               |
| CYCLE II                                                                                                    | COURS ELEMENTAIRE 2EME ANNEE            | 8. CE2 G<br>9. CE2 H<br>CE2 I<br>TOTAL DU NIVEAU        | 27 <b>2</b><br>25 <b>2</b><br>78 <b>2</b> |
| CYCLE III                                                                                                    | COURS MOYEN 1ERE ANNEE                  | CM1 J<br>CM1 K<br>CM1 L<br>TOTAL DU NIVEAU              | 24<br>25<br>24<br><b>73</b>               |
| CYCLE III                                                                                                    | COURS MOYEN 2EME ANNEE                  | CM2 M<br>CM2 O<br>CM2 N<br>TOTAL DU NIVEAU              | 25<br>24<br>25<br><b>74</b>               |
|                                                                                                    |                                         | TOTAL DES EFFECTIFS CONSTATÉS                           | 386 3                                     |
| r <i>information</i><br>nbre d'élèves admis définitive                                                                                | ment, non comptabilisés dans les effect | fs pour défaut de répartition et/ou d'INE               | o <b>4</b>                                |
| Élèves répartis par regro                                                                                                    | unement                                 |                                                         |                                           |

| Élèves répartis par regroupement               |                                                          |  |
|------------------------------------------------|----------------------------------------------------------|--|
| Aucun effectif pour les regroupements          |                                                          |  |
| Élèves répartis par groupe d'enseignement      |                                                          |  |
| Aucun effectif pour les groupes d'enseignement | 5                                                        |  |
|                                                | Confirmez-vous cet état des effectifs? Valider X Annuler |  |

Après avoir cliqué une première fois, vous devez à nouveau cliquer sur « Valider » pour confirmer.

| Les con | stats des | effectifs   |                      |            |                          |                              |
|---------|-----------|-------------|----------------------|------------|--------------------------|------------------------------|
| Demande | Origine   | Observation | Limite de validation | Validation | Effectif<br>comptabilisé | Effectif non<br>comptabilisé |
|         | DASEN     |             |                      | Valider    | 191                      | 0                            |

Page de confirmation du constat d'effectifs

| Les constats des effectifs |         |             |                      |            |                          |                              |  |  |
|----------------------------|---------|-------------|----------------------|------------|--------------------------|------------------------------|--|--|
| Demande                    | Origine | Observation | Limite de validation | Validation | Effectif<br>comptabilisé | Effectif non<br>comptabilisé |  |  |
|                            | DASEN   |             |                      |            | 191                      | 0                            |  |  |